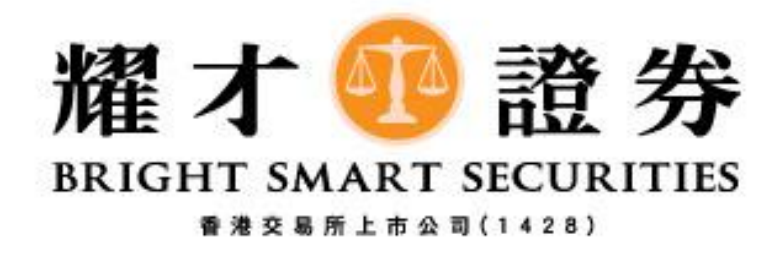

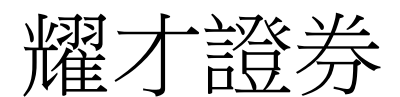

## 美股 - 更改訂單教學 (網頁版)

- 1) 下單後,如想更改未成交訂單,可選擇
  - 1. [今日訂單] 或
  - 2. [待成交訂單],直接按[更改]。

| 9折佣金優惠 ▶<br>*□ 登出<br>投資組合 今日訂單 待成交訂單 五 | 找交記錄↓訊息/提示↓設況                   | 711      |              | 歡迎       | 你I親愛 | 的客戶 (     |         |          |
|----------------------------------------|---------------------------------|----------|--------------|----------|------|-----------|---------|----------|
| 状態 再改加減   1 己排隊 更改 取消                  | 訂單編號 ▼ 買/沽<br><u>8410198</u> 買入 | 市場<br>US | 產品代碼<br>AAPL | 類別<br>PL | USD  | 值銭<br>120 | <br>待成交 | 已成交<br>1 |

2) 按[更改]後,將出現[更改訂單]的視窗,可更改有關股票的[價格]和[數量]。

| Attps://bss1html5web.bsgroup                                                       |   |
|------------------------------------------------------------------------------------|---|
| Attps://bss1html5web.bsgroup.com.hk/bs/ligh                                        | ì |
| 買入(更改8410198)<br>類別 PL-限價盤 ✓<br>市場 US<br>産品代碼 AAPL<br>產品名稱 APPLE INC<br>價錢 120.000 |   |
| 數量 1                                                                               |   |
| \$120.00                                                                           |   |
|                                                                                    |   |
| 更改訂單關閉                                                                             |   |
| ~ ~                                                                                |   |
|                                                                                    | _ |

3) 請檢查清楚有關更改資料無誤後,再按[更改訂單]。

| https://bss1h | ntml5web.bsgroup 🗆 🗉 🕳 🗙                 | _ |
|---------------|------------------------------------------|---|
| Attps://bss1  | html5web. <b>bsgroup.com.hk</b> /bs/ligh |   |
| 買入            | 、(更改8410198)                             |   |
| 類別            | PL-限價盤 V                                 |   |
| 市場            | US                                       |   |
| 產品代碼          | AAPL                                     |   |
| 產品名稱          | APPLE INC                                |   |
| 價銭            | 125.000                                  |   |
| 數量            | 1                                        |   |
|               | \$120.00                                 |   |
|               |                                          |   |
|               |                                          |   |
|               |                                          |   |
|               |                                          |   |
|               |                                          |   |
|               |                                          |   |
|               | 軍改訂單 調問                                  |   |
|               | <u>XWB</u> + <u>800</u>                  |   |
|               | ~                                        |   |
|               |                                          |   |
|               | $\sim$                                   |   |
|               |                                          |   |
|               |                                          |   |

4) 最後可在[今日訂單]或[待成交訂單]位置,查看有關訂單是否已更改為閣下所下達的更改 指示資料(如圖所示)。

| 投資 | 組合 | 今日訂單 | 待成    | i交訂單 | ₫3 | 交記錄│訊息/摄       | 刚 親愛 | 見愛的客戶( |      |    |     |        |    |   |     |   |
|----|----|------|-------|------|----|----------------|------|--------|------|----|-----|--------|----|---|-----|---|
|    | 狀態 |      | 更改/取消 |      |    | 訂單編號 ▼         | 買/沽  | 市場     | 產品代碼 | 頍別 |     | /80 4% | 教量 | Т | 待成交 |   |
| 1  | 已排 | 隊    | 更改    | 取消   |    | <u>8410198</u> | 買入   | US     | AAPL | PL | USD | 125    |    | 1 |     | 1 |
|    |    |      |       |      |    |                |      |        |      |    |     |        |    |   |     |   |

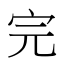